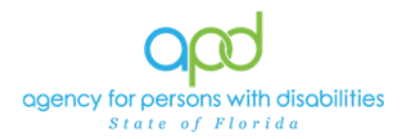

## Auth Interface Enhancement – Service Authorization Update Ticklers

The purpose of this enhancement is to provide a mechanism for providers to obtain notification of new and changed service authorization directly in iConnect in real time. WSCs will continue to maintain the individuals' service plans and generate service authorizations.

It is important to note that once this enhancement goes into effect, providers will be required to complete a few steps prior to authorizations being updated in order to trigger the tickler to receive notification of authorization updates. Without assigning Biller/Billing Agents, no ticklers will be received by staff with the organization. Additionally, this worker must have the Service Provider Role to access authorizations within the Provider Record.

## Step 1: Set up the Worker(s) to receive these ticklers.

Provider business owners with the

- (1) Service Provider Role can sign into iConnect,
- (2) Navigate to their Provider Record,
- (3) Navigate to their **Worker tab** and
- (4) Select the appropriate workers to receive these ticklers from within their **Worker record**.

| Opd iConnect                                                            | Role<br>Service Pro                                      | vvider V                         |                                                                                     |                                |
|-------------------------------------------------------------------------|----------------------------------------------------------|----------------------------------|-------------------------------------------------------------------------------------|--------------------------------|
|                                                                         | Last Updated by caroline.shorter<br>at 12/9/2022 10:51:0 | r@apdcares.org                   | ± <sup>™</sup>                                                                      |                                |
| File                                                                    |                                                          |                                  | •                                                                                   |                                |
| MY DASHBOARD CONSUMERS                                                  | PROVIDERS                                                |                                  |                                                                                     |                                |
| Simulation Provider (29876)                                             | FL Training (copy of IT1) - Work                         | - Microsoft Edge                 |                                                                                     | - 0 X                          |
| Workers Services Provider ID Numbers Beds Linked Providers Service Area | https://hssflapdstage.w                                  | rellsky.com/training-humanservic | es/Pages/Harmony.aspx?Chapte                                                        | erID=277&ViewTy A <sup>®</sup> |
| 4 ters CAP EVV Activities EVV Scheduling Forms Contracts Enrollmen      | opd iConnec                                              | t Last                           | Simulation Provider<br>Updated by caroline.shorter@apdc<br>at 11/20/2023 9:31:37 AM | Worker                         |
| Worner Name ✓ +                                                         | File 6                                                   |                                  |                                                                                     |                                |
| 2 Providers Workers record(s) returned - now viewing 1 through 2        | Worker                                                   | An asterisk (*) indicates a r    | equired field                                                                       |                                |
| Title                                                                   | Providers                                                | Member ID                        | 2427                                                                                |                                |
| Shorter Caroline iConnect Stakeholder Manager                           | Supervisors                                              | Last Name *                      | Shorter                                                                             |                                |
| Tubeck, Lukas                                                           | Background Check/Experience                              | First Name *                     | Caroline                                                                            |                                |
| First Previous Records per page 15 Nevt L                               | Credentials                                              | Title                            | iConnect Stakeholder Mana                                                           | g                              |
|                                                                         | Positions                                                | Business Address                 | 1313 N. TAMPA ST                                                                    |                                |
| v8.8.1.4                                                                | J                                                        | Business Address 2               | SUITE 515                                                                           |                                |
|                                                                         | Languages                                                | City                             | TAMPA                                                                               | Clear                          |
|                                                                         |                                                          | State                            | FL                                                                                  | Clear                          |
|                                                                         |                                                          | Zip Code                         | 33602                                                                               | Clear                          |

- (5) From within the Worker Record, Open the **Positions tab**.
- (6) Use **File** to **Add** Position and fill in the fields:
  - a) Position = Biller/Billing Agent
  - *b)* Start Date = Today's Date (*There's no way to trigger ticklers in the past*)

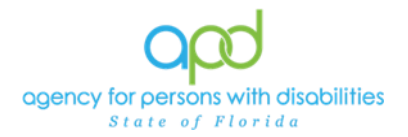

- c) Provider = Name of Agency/Qualified Organization.
- d) Add Comments (if needed by the Agency Owner)

| and iConnect                               | 2 | 0 , | Simulation Provider <b>Position</b><br>3/14/2024 11:30 AM |
|--------------------------------------------|---|-----|-----------------------------------------------------------|
| File                                       |   |     |                                                           |
| An asterisk (*) indicates a required field |   |     |                                                           |
| Position                                   |   |     |                                                           |

| Position *   | Biller/Billing Agent 🗸                                                        |
|--------------|-------------------------------------------------------------------------------|
| Start Date * | 03/14/2024                                                                    |
| End Date     | MM/DD/YYYY                                                                    |
| Provider *   | Simulation Provider                                                           |
| Comments     | Will receive ticklers when authorizations update from Sent to another Status. |

Since the system will trigger the tickler when the Auth Status is updated, backdating the Worker's Start Date will not impact tickler receipt, so the date can be defaulted to the date of entry.

Additionally, multiple workers can be set up to receive these ticklers. Workers will need to check iConnect regularly and remember to mark Ticklers as Completed once reviewed.

Step 2: WSCs add, and update Planned services within the Individuals' cost plan as established business practices and workflows. Once the Plans pass validation, WSCs will continue adding Authorizations or updating Authorizations as applicable to transmit the data to FMMIS through the Auth Interface.

Step 3: iConnect will Generate a Tickler for every AuthService record that has a status change from Sent to some other status. The AuthService Import occurs at 5:00AM on weekdays and the system will generate the ticklers daily for the identified AuthServices.

To review these ticklers,

- (1) The Worker identified as the Biller/Billing Agent must log into iConnect.
- (2) Locate the **Tickler panel** under the Consumer Column
- (3) Select the **Ticklers** to open the Tickler list view grid.

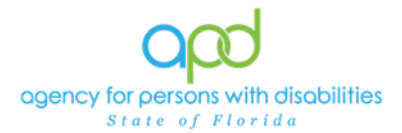

## Auth Interface Enhancement – Service Authorization Update Ticklers

| Qcd iConnect        |                        |                              | Welcon<br>5/     | ne, My Dashboard Sign Out Service Prov | ider 👻 😡 |
|---------------------|------------------------|------------------------------|------------------|----------------------------------------|----------|
| File Reports        |                        |                              |                  |                                        |          |
|                     | Quick Search Consumers | • Last Name                  | • 💿 <sub>©</sub> | ADVANCED SEARCH                        |          |
|                     | MY DA                  | ASHBOARD CONSUMERS PROVIDERS |                  |                                        |          |
| CONSUMERS           |                        | PROVIDERS                    |                  | TASKS                                  |          |
| Provider Selections | Ticklers               |                              |                  | Links                                  |          |
|                     | Ticster                |                              | 9                | iConnect eLearning Library             |          |
| Takian              |                        |                              |                  | APD Help Desk                          |          |
|                     | - 73                   |                              |                  | New Updates (April 2024)               |          |
| Alast Notes         | 0                      |                              |                  | My Management                          | 0        |
| Alert Hotes         |                        |                              |                  | Current Active Cases                   |          |
| Unread Alert Notes  | 0                      |                              |                  | DOD OpenClose Open List                |          |

(4) Locate the Ticklers indicating that "The status of the authorization has changed."

| Iters US US Equal To Equal To H Poply Alert Days Before Due | V New V                                                                                                    | AND V X                                                                                                    |              |            |                |        |                                                                                                    |   |
|-------------------------------------------------------------|----------------------------------------------------------------------------------------------------|----------------------------------------------------------------------------------------------------|--------------|------------|----------------|--------|----------------------------------------------------------------------------------------------------|---|
| My Dashboard Ticklers record(s)                             | returned - now viewing 1<br>iConnect ID                                                                                                    | hrough 15                                                                                                    | Date Created | Date Due   | Date Completed | Status | Assigned To                                                                                                    |   |
| Substant Revenue                                            | anitar.                                                                                                    | Instruction Property Profile                                                                                    | 04/16/2024   | 04/16/2024 |                | New    | Frontier Report                                                                                                    |   |
| Contractions and an other                                   | 100                                                                                                    | THE R. LEWIS CO., LANSING MICH.                                                                                 | 04/16/2024   | 04/16/2024 |                | New    | Property Page 1                                                                                                    |   |
| Interfact on state                                          | STOR .                                                                                                    | the second second second second second second second second second second second second second second second se | 04/16/2024   | 04/16/2024 |                | New    | Citation Region                                                                                                    |   |
| *1/15. PROVIDE                                              | 10.0                                                                                                    | The status of the authorization has changed.                                                                    | 05/09/2024   | 05/09/2024 |                | New    | Charles Name                                                                                                    |   |
| North Martine                                               | 1948                                                                                                    | The status of the authorization has changed.                                                                    | 05/09/2024   | 05/09/2024 |                | New    | Charles Inglish                                                                                                    |   |
| and them                                                    | -                                                                                                    | The status of the authorization has changed.                                                                    | 05/09/2024   | 05/09/2024 |                | New    | Franks Report                                                                                                    |   |
| States with                                                 |                                                                                                    | The status of the authorization has changed.                                                                    | 05/09/2024   | 05/09/2024 |                | New    | franke heren                                                                                                    |   |
| ter hat                                                     | (alone)                                                                                                    | The status of the authorization has changed.                                                                    | 05/09/2024   | 05/09/2024 |                | New    | Property Response                                                                                                    |   |
|                                                             | (Marrow )                                                                                                    | The status of the authorization has changed.                                                                    | 05/09/2024   | 05/09/2024 |                | New    | Province Names                                                                                                    |   |
| 19575. ISSN                                                 | MARKET .                                                                                                    | The status of the authorization has changed.                                                                    | 05/09/2024   | 05/09/2024 |                | New    | Country Institution                                                                                                    |   |
| status land                                                 | THE OWNER OF THE OWNER OF THE OWNER OWNER OF THE OWNER OWNER OWNER OWNER OWNER OWNER OWNER OWNER OWNER OWNER OWNER OWNER OWNER OWNER OWNER OWNER OWNE OWNE OWNER OWNE OWNE OWNER OWNE OWNE OWNE OWNE OWNE OWNE OWNE OWNE                                                                                                    | The status of the authorization has changed.                                                                    | 05/09/2024   | 05/09/2024 |                | New    | filmite Ingin                                                                                                    |   |
| Reason Reason                                               | and an and a second                                                                                                    | The status of the authorization has changed.                                                                    | 05/09/2024   | 05/09/2024 |                | New    | fronting Response                                                                                                    |   |
| Andrea Bras                                                 | in the second second se | The status of the authorization has changed.                                                                    | 05/09/2024   | 05/09/2024 |                | New    | Provide Region                                                                                                    |   |
| Anna Marina                                                 |                                                                                                    | The status of the authorization has changed.                                                                    | 05/09/2024   | 05/09/2024 |                | New    | Provent Provent                                                                                                    | T |
|                                                             |                                                                                                    |                                                                                                    |              |            |                | 10000  | and the second second se |   |

- (5) Select one of the Ticklers to view additional details.
- (6) The additional details window provides the Service code, the consumer's iConnect ID, the Auth Service ID, and the new EDI Status.

| opd iConnect                                                                                                    |                                                  | hssflapdstage.wellsky.com                                                          | says                                                                 |                                                                                                |                | 5,                                                                           | /14/2024 8:34 AM | Ticklers                              |
|----------------------------------------------------------------------------------------------------|--------------------------------------------------|------------------------------------------------------------------------------------|----------------------------------------------------------------------|------------------------------------------------------------------------------------------------|----------------|------------------------------------------------------------------------------|------------------|---------------------------------------|
| Iters Iters | ▼ New ▼                                          | The status of the \$51993UC auth<br>'1===?', Auth Service ID '512109<br>'Approved' | orization has changed. Ca:<br>and AuthSerivce EDI Stat               | se Number<br>tus is now                                                                        |                |                                                                              |                  |                                       |
|                                                                                                    | Se                                               | Reset                                                                              |                                                                      |                                                                                                |                |                                                                              |                  |                                       |
| 3 My Dashboard Ticklers record(s)<br>Consumer Name                                                                                                    | returned - now viewing 1 t                       | hrough 15<br>Tickler Name                                                          | Date Created                                                         | Date Due 🔺                                                                                     | Date Completed | Status                                                                       | Assigned To      |                                       |
| 3 My Dashboard Ticklers record(s)<br>Consumer Name                                                                                                    | returned - now viewing 1 t<br>iConnect ID        | Arch Resel                                                                         | Date Created<br>04/16/2024                                           | Date Due                                                                                       | Date Completed | Status<br>New                                                                | Assigned To      | •                                     |
| 3 My Dashboard Ticklers record(s)<br>Consumer Name                                                                                                    | returned - now viewing 1 t<br>iConnect ID        | Arch Reset                                                                         | Date Created<br>04/16/2024<br>04/16/2024                             | Date Due   O4/16/2024 04/16/2024                                                               | Date Completed | Status<br>New<br>New                                                         | Assigned To      | •                                     |
| 3 My Dashboard Ticklers record(s)<br>Consumer Name                                                                                                    | Ser<br>returned - now viewing 1 t<br>iConnect ID | Arch Reset                                                                         | Date Created<br>04/16/2024<br>04/16/2024<br>04/16/2024               | Date Due<br>04/16/2024<br>04/16/2024<br>04/16/2024                                             | Date Completed | Status<br>New<br>New<br>New                                                  | Assigned To      | • • • • • • • • • • • • • • • • • • • |
| 3 My Dashboard Ticklers record(s)<br>Consumer Name                                                                                                    | Ser                                              | hrough 15<br>Tickler Name<br>Tickler Name<br>Development Mark                      | Date Created<br>04/16/2024<br>04/16/2024<br>04/16/2024<br>05/09/2024 | Date Due _           04/16/2024           04/16/2024           04/16/2024           05/09/2024 | Date Completed | Status           New           New           New           New           New | Assigned To      | • • • • • • • • • • • • • • • • • • • |

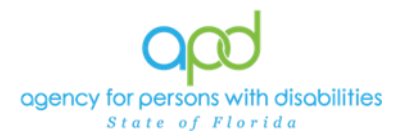

## Auth Interface Enhancement – Service Authorization Update Ticklers

|   |            |       |   | hssflapdstage.wellsky.com says                                                                                                    |
|---|------------|-------|---|----------------------------------------------------------------------------------------------------|
|   |            |       |   | The status of the 'T4526:UC' authorization has changed. Case Number<br>'28201', Auth Service ID '721196' and AuthSerivce EDI Status is now<br>'Terminated' |
| • | New 🗸      | AND 🗸 | × |                                                                                                    |
|   | 05/13/2024 | AND 🗸 | × | OK                                                                                                    |

- (7) Once the details have been reviewed, navigate to the consumer's record to review the authorization impacted.
- (8) Use the carats on the right to mark the Tickler as Complete in order to remove it from the list of ticklers on My Dashboard.

| Consumer Name                                                                                                    | iConnect ID | Tickler Name                                 | Date Created | Date Due 🗸 | Date Completed | Status | Assigned To            |
|----------------------------------------------------------------------------------------------------|-------------|----------------------------------------------|--------------|------------|----------------|--------|------------------------|
| and a second                                                                                                    | the local   | The status of the authorization has changed. | 05/13/2024   | 05/13/2024 |                | New    | Reading Surgers        |
| lana kana                                                                                                    | 14000       | The status of the authorization has changed. | 05/13/2024   | 05/13/2024 |                | New    | Rente Auge             |
| State (see                                                                                                    | diam'       | The status of the authorization has changed. | 05/13/2024   | 05/13/2024 |                | New    | Annual Annual Contract |
| 10.00 A 10.00                                                                                                    |             | The status of the authorization has changed. | 05/13/2024   | 05/13/2024 |                | New    | PROFESSION NAMES       |
| 10.11                                                                                                    | 1000        | The status of the authorization has changed. | 05/13/2024   | 05/13/2024 |                | New    | Philip Series          |
| and the second second se | and it      | The status of the authorization has changed. | 05/13/2024   | 05/13/2024 |                | New    | Party Sugar            |
| Franker, Andrew Street                                                                                                    | A colored   | The status of the authorization has changed. | 05/13/2024   | 05/13/2024 |                | New    | Rente Rent             |
| tate (rates                                                                                                    | -1          | The status of the authorization has changed. | 05/13/2024   | 05/13/2024 |                | New    | Annual Annual          |
| and the second                                                                                                    | 100         | The status of the authorization has changed. | 05/13/2024   | 05/13/2024 |                | New    | Process Report         |
| And Designed                                                                                                    | 199         | The status of the authorization has changed. | 05/13/2024   | 05/13/2024 |                | New    | Provide Name           |

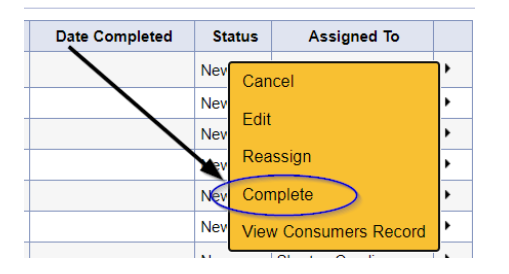

(9) Navigate to the Provider Tab to review these updated Authorizations.